# AIR-EDGE PHONE AH-K3002V ソフトウェアバージョンアップツール 手順書

## 「バージョンアップツール・プログラム」

京セラ株式会社

## 1.動作環境

| 動作確認OS:   | Windows 98 Second Edition                    |
|-----------|----------------------------------------------|
|           | Windows Me                                   |
|           | Windows 2000 Professional                    |
|           | Windows XP Home Edition/Professional Edition |
|           | 日本語版プリインストールモデルに限ります。 * MacOS は非対応です。        |
| HDD 空き容量: | 4 0 M バイト以上                                  |
| RAM容量:    | 6 4 Mバイト以上                                   |

Windows は Microsoft Corporation の登録商標です。

Microsoft<sup>®</sup> Windows<sup>®</sup> 98 を Windows 98 と表記しています。 Microsoft<sup>®</sup> Windows<sup>®</sup> Millennium Edition を Windows Me と表記しています。 Microsoft<sup>®</sup> Windows<sup>®</sup> 2000 を Windows 2000 と表記しています。 Microsoft<sup>®</sup> Windows<sup>®</sup> XP を Windows XP と表記しています。

## 2.ソフトウェアバージョンアップツールを実行する前に

「バージョンアップツール・プログラム」使用中の問題発生を防止するため、以下の項目をご 確認の上、ソフトウェアのバージョンアップを行ってください。

下記の項目が満たされていない状態でソフトウェアのバージョンアップを実行した場合には、バ ージョンアップが正常に終了しない、または弊社製品 AH-K3002V(以下、「本電話機」と記 載)が正常に動作しなくなる場合があります。

また、ソフトウェアバージョンアップ作業は、お客様の責任において行ってください。

#### <ソフトウェアバージョンアップ前の注意事項>

- 1. 弊社より提供しておりますUSBドライバがお使いのパソコンにインストールされてい ることが必要です。
- 2. 作業開始前は、本電話機の電源はOFFにしてください。また、USBケーブルを接続している場合ははずしてください。
- 3.ダイヤルアップ接続している場合は切断してください。
- 4.パソコンのスクリーンセーバーは「なし」に設定してください。
- 5. パソコンで他の起動中アプリケーション(とくに、タスクトレイに表示される常駐型アプ リケーション)は必ず終了してください。
- 6. 大切なデータ(アドレス帳データ、カメラ撮影データ等)は弊社「ユーティリティーツー ル」や「H"問屋」などのユーティリティーを使用して必ずバックアップしてください。

#### <ソフトウェアバージョンアップ作業中の注意事項>

- 7. ソフトウェアバージョンアップ作業中は、パソコンの電源をOFFにしないようにしてく ださい。
  - ・パソコンの電源設定は常にON状態に設定して下さい。
  - ・ノートパソコンの場合、パソコンのACアダプターを接続し、常に電源供給された状態にしてください。
- 8. ソフトウェアバージョンアップ作業中は、本電話機の電源を入れた作業となりますので、 この作業中に本電話機の電源をOFFにしないでください。
  - ・本電話機の画面上に表示されているバッテリー残量が目盛り3本であることを確認してください。バッテリー残量が少ないとソフトウェアバージョンアップが正常に行われない場合があります。

9. ソフトウェアバージョンアップ作業中は、パソコンと接続しているUSBケーブルを絶対 に抜かないでください。また、ソフトウェアバージョンアップ作業完了後にUSBケーブ ルを抜く際には、パソコンの画面の表示が「バージョンアップが成功しました。本電話機 からUSBケーブルをはずして電源を入れなおしてください。」と表示していること、お よび、本電話機の液晶画面に「書換モード完了しました」と表示されていることを確認し てから行ってください。更新には約20分の時間がかかります。 ソフトウェアバージョンアップツール手順書

## 3.ソフトウェアバージョンアップツール作業手順

- 手順【1】 製品に付属のUSBケーブルをパソコンに接続し、ファイル"K3002V12.EXE" を選択し、クリックします。 注意:弊社より提供しておりますUSBドライバがお使いのパソコンにインストー ルされていることが必要です。
- 手順【2】 下記起動画面が表示されます。[次へ]をクリックします。

| AH-K3002 V | バージョンアップツール                                                                                                    |                                                  |
|------------|----------------------------------------------------------------------------------------------------|--------------------------------------------------|
|            | AH-K3002Vバージョンアップウィザードへようこそ<br>このウィザードを使って、AH-K3002Vのファームの<br>ブが可能です。<br>バージョンアップ作業を続けるには「次へ」をクリッ<br>表示される使用評判者契約書に可意の上作業を謝<br>バージョンアップ作業を終てさせる場合には「キャ<br>てください。 | ウェアバージョンアッ<br>クして、次の画面で<br>めてください。<br>ンセルリをクリックし |
|            | (R5(B) (XAN                                                                                                    | >>> ==>>U                                        |

手順【3】 使用許諾契約書を必ずお読みいただいたあとに、「同意する」をチェックし、[次へ] をクリックします。

> 「同意しない」にチェックした場合には、本バージョンアップをおこないません。 [キャンセル]をクリックし、終了してください。

| AH-K3002V | バージョンアゥブツール 💽 🗖 🔀                                                                                                    |
|-----------|----------------------------------------------------------------------------------------------------|
|           | りらージョンアップツール・プログラム」をご使用される前に必ずお読<br>み下さい。<br>りらい。<br>いージョンアップツール・プログラム」使用詳語契約書<br>本契約は、お客様と京セラ株式会社(以下、京セラといいます)との間<br>におけるりに・ジョンアップツール・プログラム」(付属のアール海客<br>さみ、以下、ホッフトウェアクといいます)との間<br>におけるりに・ジョンア・プログラム」(付属のアール海客<br>さみ、以下、ホッフトウェアクといいます)との間<br>におけるりに・ジョンア・プログラム」(付属のアール海客<br>さみ、以下、ホッフトウェアのといます)の使用:間する契約です。、<br>本契約は、大客様がホップトウェアの全部または一部を認知できない。<br>大客数約は、大客様がホップトウェアの全部または一部を認知できない。<br>ただきば、<br>なったものとします。<br>1. 京セラは、ホッフトウェアの日本国内における非独占的かつ醸造<br>不能なび使用確とあ客様にます。たち客様のに、広告まないただきが<br>いたらのとします。<br>2. ホッフトウェアの著作指案ー切の播刊は支でやうに属するものとし、<br>本契約は「てのみホッフトウェアを使用できます。<br>2. ホッフトウェアの著作指案ー切の播刊は支でもうに属するものとし、<br>本契約によりようついで建築的により評価されたいかの権利、マ |
|           | 〈 戻る(四) (次へ(四)) キャンセル                                                                                                    |

<u> ソフトウェアバージョンアップツール手順書</u>

- 手順【4】 書換えを行う際の準備の説明が表示されますので、以下の手順に従い、 AH-K3002Vを操作してください。
  - 注意:本電話機の電池レベルの目盛りが3本であることを確認してください。 本電話機とパソコンがUSBケーブルで接続されている場合はケーブルを抜 いてください。
    - 本電話機の電源を切ってください。
    - 本電話機の「7」,「8」,「9」のボタンを押しながら電源を入れてください。 本電話機の画面が「書換モード」になっているのを確認して、本電話機とパソ コンをUSBケーブルで接続してください。

以上の操作を行いましたら、[次へ]をクリックします。

| 1 AH-K3002 V | バージョンアップツール                                                                                                    |                                              |
|--------------|----------------------------------------------------------------------------------------------------|----------------------------------------------|
|              | AH+K3002Vのバージョンアップを開始します。<br>AH+K3002V(以下、本電話様と表記)を書換モードにしていい<br>続き行います。<br>注意:本電話様の電池レベルの目盛り1の場合は書き込め;<br>電して電池レベルを目盛り3にしてから、作業を統行してくだ<br>1. 本電話様の10058ケーブルで接続されている場<br>を扱いてください。<br>3. 本電話様の画面が「書換モード」になっているのを確認。<br>という意話様の重価が「書換モード」になっているのを確認。<br>という本に話様の画面が「書換モード」になっているのを確認。<br>というようにあい。 | リコンとの措<br>ませんので充<br>さい。<br>合はケーブル<br>にて、本電話機 |
| -            |                                                                                                    | キャンセル                                        |

以下の AH-K3002V バージョン確認中の進行状況が表示されます。

| 1 AH-K3002V | パージョンアップツール                     |      |
|-------------|---------------------------------|------|
|             | バージョンを確認中です。<br>しばらくお待ちください。    |      |
|             | 20% (*******<br>< #3(B) (***W)) | 年纪七ル |

<u> ソフトウェアバージョンアップツール手順書</u>

手順【5】 AH-K3002V がパソコンと接続されていて、正常に検出が行われると、以下の ような画面(表示されているバージョンは実際のものとは異なります)が表示さ れます。AH-K3002V ヘプログラムの書換えを行う際は[次へ]をクリックし ます。

> なお、ソフトウェアバージョンアップ中は、本電話機は使用不可になります。また 途中で中断することも出来ません。途中で中断した場合、本電話機はバージョンア ップが完了するまで電源が入らなくなります。

| AH-K3002\ | バージョンアップツール                                                                                                    |                                             |
|-----------|----------------------------------------------------------------------------------------------------|---------------------------------------------|
|           | 次のバージョンへ書換えを行います。<br>現在のバージョン<br>1-0<br>パージョンアップリコは如20分程度かかりま<br>その個は、電話相当使用不可しております。<br>また途中で中断することも出来ません。<br>途中で中断した場合、電話観コバージョン<br>電源が入らなくなります。<br>ようしければじたへ」を押してください。 | <u>は Nバージョン</u><br>1-2<br>す。<br>アップを充了させるまで |
|           | ( ( #3(B) )                                                                                                    | x10) ++>th                                  |

手順【6】 ソフトウェアバージョンアップ中の更新の進行状況が表示されます。 パソコンの処理能力にもよりますが、約20分でソフトウェアのバージョンアップ が終了します。

| 1 AH-K3002V | バージョンアップツール                                            |           |
|-------------|--------------------------------------------------------|-----------|
|             | パージョンアップ中です。<br>パージョンアップ中は電話様とパソコンからUSBケーブルを<br>でください。 | itfetal i |
|             |                                                        |           |
|             | < 戻る(B) (注入へ(D) > (                                    | キャンセル     |

<u> ソフトウェアバージョンアップツール手順書</u>

手順【7】 AH-K3002Vのバージョンアップが完了すると、以下の書換え完了画面 が表示されます。本電話機の液晶画面に「書換モード完了しました」が表示 されましたら、USBケーブルをはずしてください。

| 👔 AH-K3002 V | バージョンアップツール                                        |        |
|--------------|----------------------------------------------------|--------|
|              | パージョンアップが成功しました。<br>本電話様からUSBケーブルをはずして電源を入れな<br>い。 | はしてくださ |
|              | く 戻る(名) (元7                                        | **>セル  |

手順【8】 本電話機の電源を一度OFFにしてから再度ONにしてください。電源がON になりましたら、オープニングアニメーションが表示し待受画面が表示されました ら、ソフトウェアのバージョンアップはすべて終了です。

## 4.ソフトウェアバージョンアップツールでのトラブル対応について

< トラブル例1 >

「バージョンアップに失敗しました。バージョンアップが正常に動作しない可能性があります。 弊社テクニカルサービスセンター、またはお近くのサービスカウンターに修理をご依頼ください。」と表示した場合:

< 対処方法1>

お客様のご使用されている電話機に異常が発生しております。弊社またはお近くのサービスカウ ンターに修理を依頼してください。

< トラブル例 2 >

「バージョンアップに失敗しました。端末と通信できません。電話機の電源を一度切ってから、 もう一度最初からやり直してください。」と表示した場合:

< 対処方法 2 >

バージョンアップの途中で異常が発生しました。電話機の電源を一度切り、ソフトウェアバージョンアップツール作業手順の手順【1】からやり直してください。

< トラブル例 3 >

「バージョンアップに失敗しました。通信中にエラーが発生しました。電話機の電源を一度切っ てから、もう一度最初からやり直してください。」と表示した場合:

< 対処方法 3 >

バージョンアップの途中で異常が発生しました。電話機の電源を一度切り、ソフトウェアバージョンアップツール作業手順の手順【1】からやり直してください。